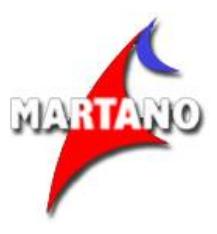

### Come funziona la nostra videoconferenza

Carissimi, grazie per aver deciso di partecipare alla videoconferenza.

Il giorno della videoconferenza almeno 30 minuti prima dell'inizio indicato della videoconferenza verrà inviata una e-mail con l'invito al collegamento all'aula virtuale in modalità sincrona.

La mail che riceverete è simile all'immagine sottostante. Dovrete premere il pulsante "Join Meeting Online" ed accederete alla schermata successiva

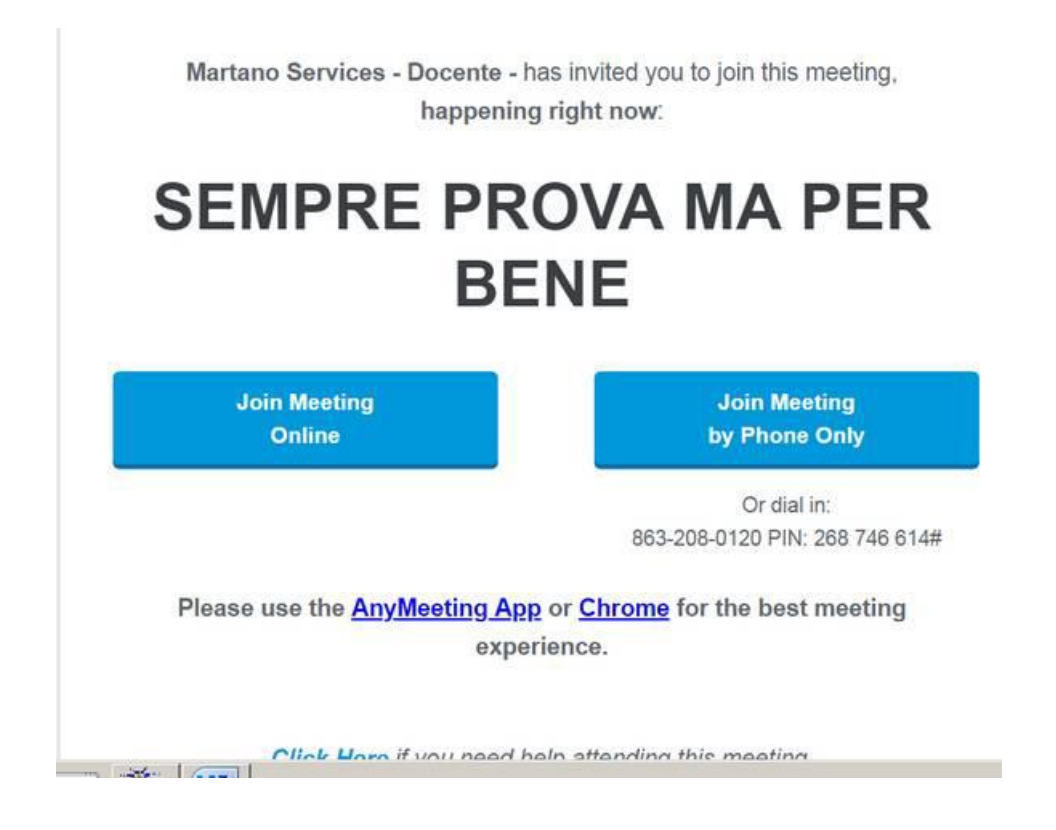

<u>Martano Services SRL</u> Via San Michele del Carso, 23 – 20851 Lissone (MB) <u>www.martanoservice.it</u> – <u>info@martanoservice.it</u> P.IVA 03084080963

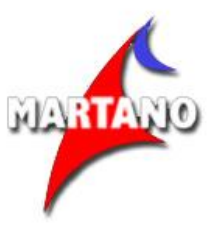

Compilerete la seguente schermata con il vostro nome e la mail

|            | MARLANU                |
|------------|------------------------|
|            |                        |
|            |                        |
| SEM        | IPRE PROVA MA PER BENE |
| Martano An | drea                   |
| info@marta | noservice.it           |
|            |                        |

Accederete quindi tramite il vostro browser internet all'aula virtuale premendo il bottone blu "JOIN THE MEETING":

Se non ricevete la email di invito, potete utilizzare il link di emergenza: anymeeting.com/martanoservice1

Scrivere l'indirizzo dove indicato dalla freccia rossa.

<u>Martano Services SRL</u> Via San Michele del Carso, 23 – 20851 Lissone (MB) <u>www.martanoservice.it</u> – <u>info@martanoservice.it</u> P.IVA 03084080963

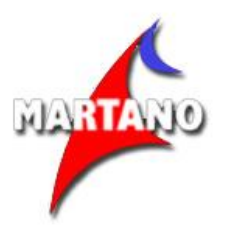

|               | Long L            |               | 1.            | -                    |                    |               |                | 0          |     |     | 1   |
|---------------|-------------------|---------------|---------------|----------------------|--------------------|---------------|----------------|------------|-----|-----|-----|
| Pagine < Mart | ano 🗙 🗋 Iscrizio  | one Corsi V 🗙 |               | RO 🔘 X               | G Google           | × 口           | AnyMeeting Web | ×          |     | 101 |     |
| < → c         | Sicuro   https:/  | //www.goog    | gle.it        |                      |                    |               |                | •          | 2 🕁 |     |     |
| 🚻 App 🔺 Bor   | okmarks 🥘 Come ir | niziare       | posta Martano | Aula 🖬               | virtualr martano   | i 🦲 Importati | 🧟 Free Eboo    | k Cover Cr | ea  |     | х   |
|               |                   |               |               |                      |                    |               | Gma            | I Immagini | ш   | 0   | 7   |
|               |                   |               |               |                      |                    |               |                |            |     |     | 190 |
|               |                   |               |               |                      |                    |               |                |            |     |     |     |
|               |                   |               |               |                      |                    |               |                |            |     |     |     |
|               |                   |               | C             | 00                   |                    |               |                |            |     |     |     |
|               |                   |               | G             | 00                   | gie                |               |                |            |     |     |     |
|               |                   |               |               |                      | -                  |               |                |            |     |     |     |
|               |                   |               |               |                      |                    | Ų             | £              |            |     |     |     |
|               |                   |               | Cerca cor     | Google 1             | Mi sento fortunato |               |                |            |     |     |     |
|               |                   |               |               | and the state of the |                    |               |                |            |     |     |     |
|               |                   |               |               | B                    | 1000 C             |               |                |            |     |     |     |

Al termine della videoconferenza, verrà indicato il link per scaricare le slide utilizzate.

Per usufruire della videoconferenza serve un **pc dotato di casse audio** ed una **connessione ADSL** – ed il **browser gratuito CHROME**.

Se intendete seguire la videoconferenza da dispositivi **IOS (apple)** scaricate l'app gratuita "**Intermedia anymeeting**".

#### Istruzioni per la certificazione IVASS

Il regolamento IVASS per la certificazione, impone all'organizzazione che eroga la videoconferenza di verificare la presenza dei partecipanti.

Noi della Martano Services abbiamo predisposto un sistema informatico per rilevare la vostra presenza davanti al video, ecco come procedere:

dopo aver aperto anymmeeting, aprite un'altra pagina web con il vostro browser di internet ed andate all'indirizzo <u>https://www.martanoservice.it/conferenza</u>

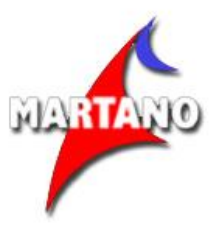

### Vedrete questa immagine:

Inserite il vostro codice fiscale e la vostra password (i dati sono gli stessi per poi loggarvi per effettuare il test).

| -               | VIDEOCONFERENZA |
|-----------------|-----------------|
| Codice Fiscale: |                 |
| E-mail          |                 |
| Password:       |                 |
| Password        |                 |

# Una volta entrati vedrete una pagina simile a questa:

| Corsi al quale sei iscritto         |                 | 24 - 05 - 2019 |
|-------------------------------------|-----------------|----------------|
| Nome corso                          | Videoconferenza | Data           |
| videoconferenza pacchetti - 24-5-19 | PARTECIPA       | 24.05.2019     |

Premete il pulsante verde "PARTECIPA".

La videata si trasforma nella seguente:

VALUTAZIONE PRESENZE PER IL CORSO

VIDEOCONFERENZA PACCHETTI - 24-5-19

Clicca il bottone sottostante ogni volta che ti sará richiesto dal Docente per la verificare della presenza.

IN ATTESA DELLA RICHIESTA

Tornate sulla finestra di Anymeeting.com e seguite la videoconferenza.

<u>Martano Services SRL</u> Via San Michele del Carso, 23 – 20851 Lissone (MB) <u>www.martanoservice.it</u> – <u>info@martanoservice.it</u> P.IVA 03084080963

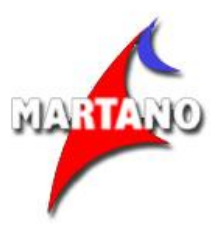

Il docente ad un certo punto vi chiederà di confermare la presenza. Attiverà quindi il sistema e vi chiederà di tornare sulla finestra di verifica e noterete che la pagina è cambiata e simile a questa:

## VALUTAZIONE PRESENZE PER IL CORSO

### VIDEOCONFERENZA PACCHETTI - 24-5-19

Clicca il bottone sottostante ogni volta che ti sará richiesto dal Docente per la verificare della presenza.

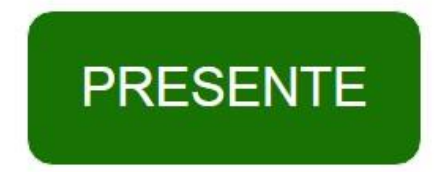

A questo punto premete con il mouse il pulsante verde, aspettate che il sistema vi dia conferma e tornate con il mouse sulla finestra di Anymeeting.com e continuate la videoconferenza.

La mancata pressione del pulsante verde: "PRESENTE" comporterà l'esclusione dalla partecipazione al test.